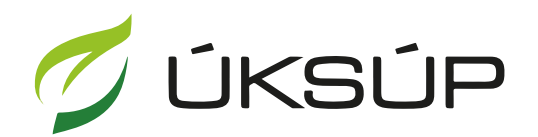

ÚSTREDNÝ KONTROLNÝ A SKÚŠOBNÝ ÚSTAV POĽNOHOSPODÁRSKY V BRATISLAVE

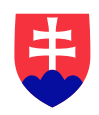

# Manuál pre ohlasovanie EÚ produktov na hnojenie CE do obehu

Kontakt na technickú podporu ÚKSÚP:

podporacur@uksup.sk

+421 2 5988 0215 +421 2 5988 0372 +421 2 3278 6347

- 1. otvorenie stránky s elektronickými službami ÚKSÚP : https://cur.uksup.sk/public/service-list
- 2. výber "Ohlasovanie hnojív s označením ES alebo CE" v záložke "Hlásenia"

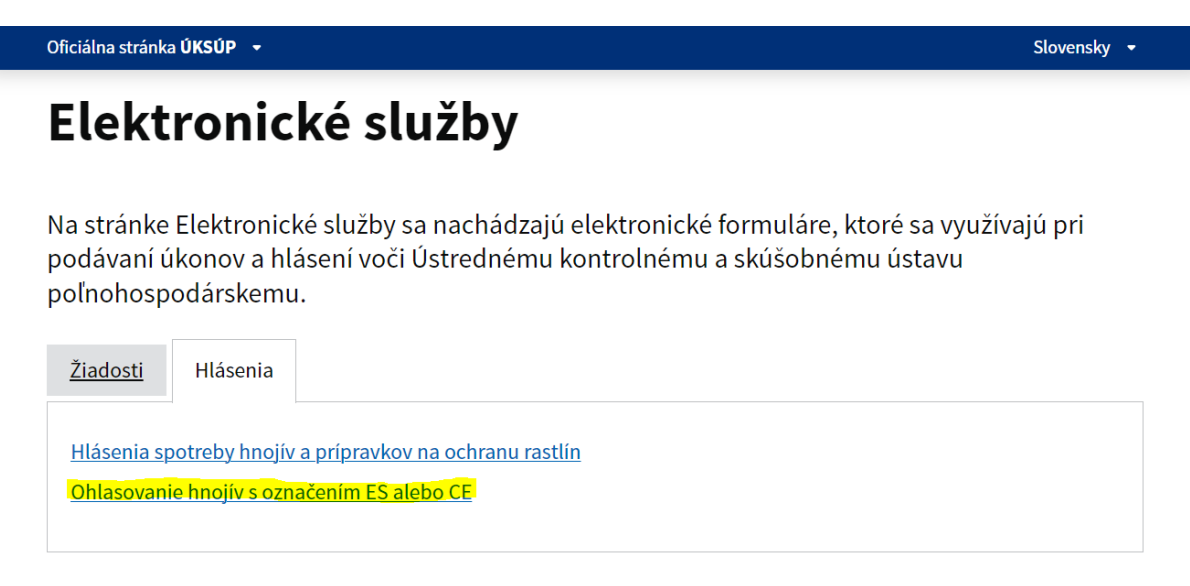

3. voľba služby "Ohlasovanie EÚ produktov na hnojenie CE do obehu" a "Prejsť na službu"

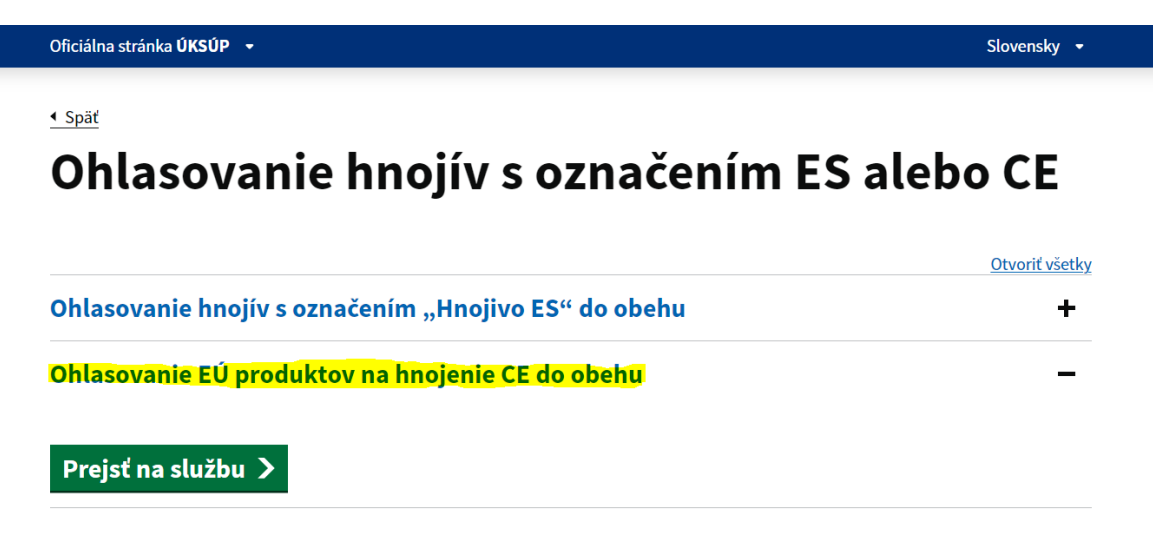

4. vyplnenie prihlasovacích údajov a následné prihlásenie cez tlačidlo "**Prihlásiť sa**" ( ako **Prihlasovacie meno** uviesť registrovaný email )

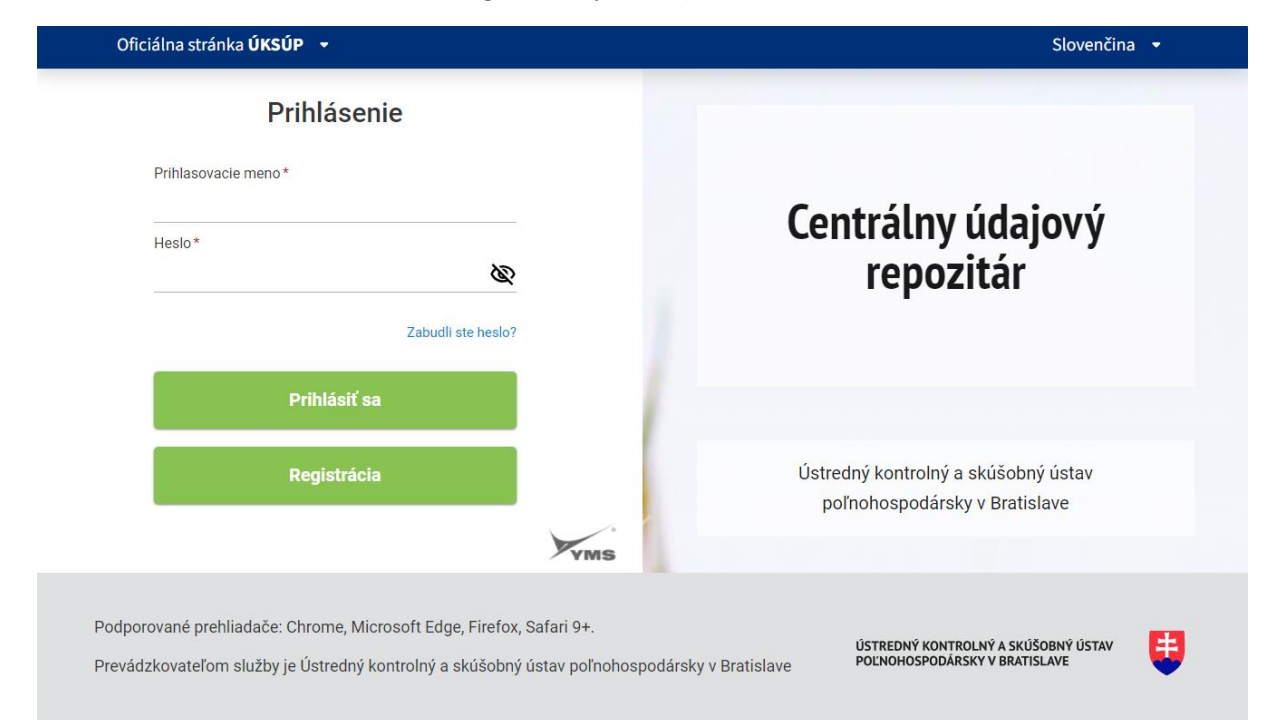

#### 5. zobrazí sa zoznam hnojív, ktorých ste držiteľom/ohlasovateľom

| ≡ Ohlasovar                                                                                                    | nie hnojív CE      |                   |                   |                              |                |            | TEST           | <b>∓ …</b> ⊠       | ÷      |
|----------------------------------------------------------------------------------------------------|--------------------|-------------------|-------------------|------------------------------|----------------|------------|----------------|--------------------|--------|
| Zobrazuje sa Vám zoznam hnojív, ktorých ste držiteľom/ohlasovateľom. ^   Ak dvakrát kliknete na vybrané hnojivo, otvorí sa formulár, kde možno ohlásiť ďalšie navýšenie množstva hnojiva. ^   Pokiaľ sa Vám nezobrazuje Vaše hnojivo, alebo potrebujete pridať ďalšie, kontaktujtre prosím ÚKSÚP. Pokiaľ sa vám nezobrazuje Vaše hnojivo, alebo potrebujete pridať ďalšie, kontaktujte prosím ÚKSÚP. |                    |                   |                   |                              |                |            |                | ^                  |        |
| Rýchle vyhľadávanie                                                                                                    |                    |                   |                   |                              |                |            |                |                    |        |
| Typ hnojiva                                                                                                    | Názov hnojiva      | Držiteľ           | Registračné číslo | Celkové ohlásené<br>množstvo | Merná jednotka | Skupenstvo | Prvé ohlásenie | Posledné ohlásenie |        |
| PFC 1(C)(I)(a)(i): J                                                                                                    | DUCANIT            | AGRO CS Slovakia, | EU0050            | 120 000                      | kg             | Tuhé       | 13.7.2023      | 7.11.2023          | - File |
| PFC 1(C)(I)(a)(i): J                                                                                                    | Dusičnan horečnat  | AGRO CS Slovakia, | EU0359            | 12 000                       | kg             | Tuhé       | 4.12.2023      | 23.11.2023         | 6      |
| PFC 1(C)(l)(b)(ii):                                                                                                    | Kvapalné hnojivo n | AGRO CS Slovakia, | EU0297            | 55                           | L              | Kvapalné   | 23.10.2023     | 2.1.2024           |        |
| PFC 1(C)(I)(a)(ii):                                                                                                    | Kvapalné hnojivo n | AGRO CS Slovakia, | EU0296            | 2 880                        | L              | Kvapalné   | 23.10.2023     | 13.10.2023         | tlpce  |
| PFC 1(C)(II)(a): Je                                                                                                    | MIKROCHELAT Zn     | AGRO CS Slovakia, | EU0017            | 100                          | kg             | Tuhé       | 7.7.2023       | 7.7.2023           |        |
| PFC 1(C)(II)(a): Je                                                                                                    | MIKROVIT ZINOK     | AGRO CS Slovakia, | EU0016            | 160                          | L              | Kvapalné   | 7.7.2023       | 7.7.2023           |        |
| PFC 1(C)(I)(a)(i): J                                                                                                    | MKP                | AGRO CS Slovakia, | EU0018            | 86 275                       | kg             | Tuhé       | 7.7.2023       | 13.7.2023          |        |
| PFC 1(C)(I)(a)(ii):                                                                                                    | NOVA MAP           | AGRO CS Slovakia, | EU0019            | 22 500                       | kg             | Tuhé       | 7.7.2023       | 7.7.2023           |        |

Tip : Pri početnejších zoznamoch je umožnené rýchle vyhľadávanie

6. otvorenie formulára zvoleného nahlasovaného hnojiva dvojklikom a kliknutie na tlačidlo "**Upraviť**"

| ≡ Hnojivo                        |                    |          | TEST           | ← 🖸          | <b>±</b> |
|----------------------------------|--------------------|----------|----------------|--------------|----------|
| Názov hnojiva<br>DUCANIT         | Navýšenie množstva |          |                | Upraviť      | •••      |
| Registračné číslo<br>EU0050      | Dovezené z krajiny | Množstvo | Merná jednotka | Dovezené dňa | _        |
| Navýšenie množstva ES/CE hnojiva | Nešpecifikované    | 120 000  | kg             | 7.11.2023    | Filtre   |
|                                  |                    |          |                |              | Stipce   |

TIP : V prípade potreby voľby iného hnojiva je možné sa vrátiť na predošlý zoznam hnojív cez šípku vľavo umiestnenú v pravom hornom rohu okna

# 7. vytvorenie nového záznamu nahlasovaného hnojiva cez tlačidlo "Nový"

| ≡ Hnojivo                        |                    |          | TEST           | ← ⊠ .        | •      |
|----------------------------------|--------------------|----------|----------------|--------------|--------|
| Názov hnojiva<br>DUCANIT         | Navýšenie množstva | Novy     | i Uložiť       | Zrušiť       |        |
| Registračné číslo<br>EU0050      | Dovezené z krajiny | Množstvo | Merná jednotka | Dovezené dňa | _      |
|                                  |                    | 0        | kg             |              | Filt   |
| Navýšenie množstva ES/CE hnojiva | Nešpecifikované    | 120 000  | kg             | 7.11.2023    | re     |
|                                  |                    |          |                |              | St/pce |

# 8. výber krajiny zo zoznamu

| ≡ Hnojivo                        |                                                                 |          | TEST           | ← 🖸          | <b>-</b> |
|----------------------------------|-----------------------------------------------------------------|----------|----------------|--------------|----------|
| Názov hnojiva<br>DUCANIT         | Navýšenie množstva                                              | Νονý     | Uložiť         | Zrušiť       | •••      |
| Registračné číslo<br>EU0050      | Dovezené z krajiny                                              | Množstvo | Merná jednotka | Dovezené dňa | _        |
|                                  | slo                                                             | 0        | kg             |              | Fil      |
| Navýšenie množstva ES/CE hnojiva | Nešpecifikované v súvislosti s osobami bez štátnej príslušnosti | 120 000  | kg             | 7.11.2023    | re       |
|                                  | Republika Pobrežia slonoviny                                    |          |                |              |          |
|                                  | Slovenská republika                                             |          |                |              | Stlp     |
|                                  | Slovinská republika                                             |          |                |              | се       |
|                                  |                                                                 |          |                |              |          |

TIP : v zozname je možné listovať alebo priamo zadávať názov krajiny, príp. časť názvu

# 9. zadanie nahlasovaného množstva hnojiva a dátumu dovozu

| ≡ Hnojivo                        |                     |          | TEST           | ← 🛛          | ÷      |
|----------------------------------|---------------------|----------|----------------|--------------|--------|
| Názov hnojiva<br>DUCANIT         | Navýšenie množstva  | Nový     | Uložiť         | Zrušiť       | •••    |
| Registračné číslo<br>EU0050      | Dovezené z krajiny  | Množstvo | Merná jednotka | Dovezené dňa | _      |
|                                  | Slovenská republika | 1 000    | kg             | 15.03.2023   |        |
| Navýšenie množstva ES/CE hnojiva | Nešpecifikované     | 120 000  | kg             | 7.11.2023    | re     |
|                                  |                     |          |                |              | Stlpce |

10. uloženie prostredníctvom tlačidla "Uložiť" v hornej časti okna

### Poznámky:

Z dôvodu ochrany zadaných údajov nie je možné robiť spätne opravy. Pokiaľ pri zadávaní údajov dôjde k omylu, je potrebné kontaktovať ÚKSÚP a požiadať o korekciu údajov.

V prípade, že sa v zozname CE hnojív nenachádza hnojivo, pre ktoré sa ide ohlásiť dovezené množstvo, je potrebné v rámci prvej kampane kontaktovať ÚKSÚP.